## 「Google Classroom」で試験を実施する方法

Classroom で試験を実施する場合、『課題』機能を用いて行う方法を推奨しております。

【流れ】

①Word で試験問題を作成し「課題」に登録。
 ②試験の開始時間は「予定を設定」より、終了時間は「期限」より設定。
 ③学生は試験問題の Word ファイルをダウンロードし、解答を入力して提出。

【手順】

- 1. 試験問題を作成する。
- 作成の際は、B-netPortal「教務情報」に掲出しております『2020 年度試験問題原紙』をご活用く ださい。

|                                                         | 試験用紙            | 佛教大学↩ |
|---------------------------------------------------------|-----------------|-------|
| ←  〈 )曜日( )講時 開講科目名:  【問題】→                             | 担当者名: ↩         |       |
| ↓<br>以下の問題に答えなさい。↓<br>①創立記念日は( 月 日)で、<br>②佛教大学は( )を建学の: | ある。↩<br>理念としている |       |

- 2. 課題として登録する。
- ①「授業」画面、「作成」より、表示される「課題」をクリックします。

|    |          | ストリーム 授業      |   |
|----|----------|---------------|---|
| +  | 作成       |               | ē |
| Ê  | 課題       | ר             |   |
| Ē  | テスト付きの課題 |               |   |
| 2  | 質問       |               |   |
|    | 資料       | トビックのみを閲覧できます |   |
| 11 | 投稿を再利用   |               |   |
| ⊞  | トピック     |               |   |
| -  |          | -             |   |

②課題の『タイトル』『課題の詳細』に必要事項(提出期限等)を入力してください。 その際、『添付ファイルをダウンロードし解答する』旨を必ず記入してください。

| × | 課題                                                    |
|---|-------------------------------------------------------|
| Ê | <sup>タイトル</sup><br>定期試験                               |
| = | <sup>課題の詳細(省略可)</sup><br>添付ファイルをダウンロードし、試験に取り組んでください。 |
|   | 追加 + 作成                                               |

## ③試験問題データを添付する。

画面左下「追加」をクリックし、事前に作成したデータを選択しアップロードしてください。

| × | 課題                                                    |
|---|-------------------------------------------------------|
| Ê | タイトル<br>定期試験                                          |
| = | <sup>課題の詳細(省略可)</sup><br>添付ファイルをダウンロードし、試験に取り組んでください。 |
|   | ◎ 追加 + 作成                                             |
|   | 1_試験問題用紙_横書き.docx<br>Word 生徒はファイルを閲覧可能 マ X            |

※学生の権限は、『生徒はファイルを閲覧可能』を選択してください。学生は該当ファイルをダウン ロード可能で、ダウンロード後のファイルを学生各自の PC 等で編集することはできます。

## ④試験の時間を設定する。

④-1 試験開始時間の設定

画面右上 ▼ をクリックし、『予定を設定』から、公開時期(試験開始時間)を設定することが可能 です。※以下画面では、《2020/7/27 9:00》となります。

| 保存済み               | 課題を作成           | 課題のスケジュール設定  |
|--------------------|-----------------|--------------|
| 対象                 | 予定を設定<br>下書きを保存 | 2020/07/27 - |
| 佛教大学概 ▼            | 「下書きを破棄         | 9:00         |
| 100 -              |                 |              |
| 期限                 |                 | キャンセル 予定を設定  |
| 期限なし               | <b>~</b>        |              |
| トピックなし             | -               |              |
| ルーブリック<br>+ ルーブリック |                 |              |

## ④-2 試験終了時間の設定

画面右『期限』のメニューより、提出期限(試験終了時間)を設定することが可能です。 ※以下画面では、《2020/7/27 10:30》となります。

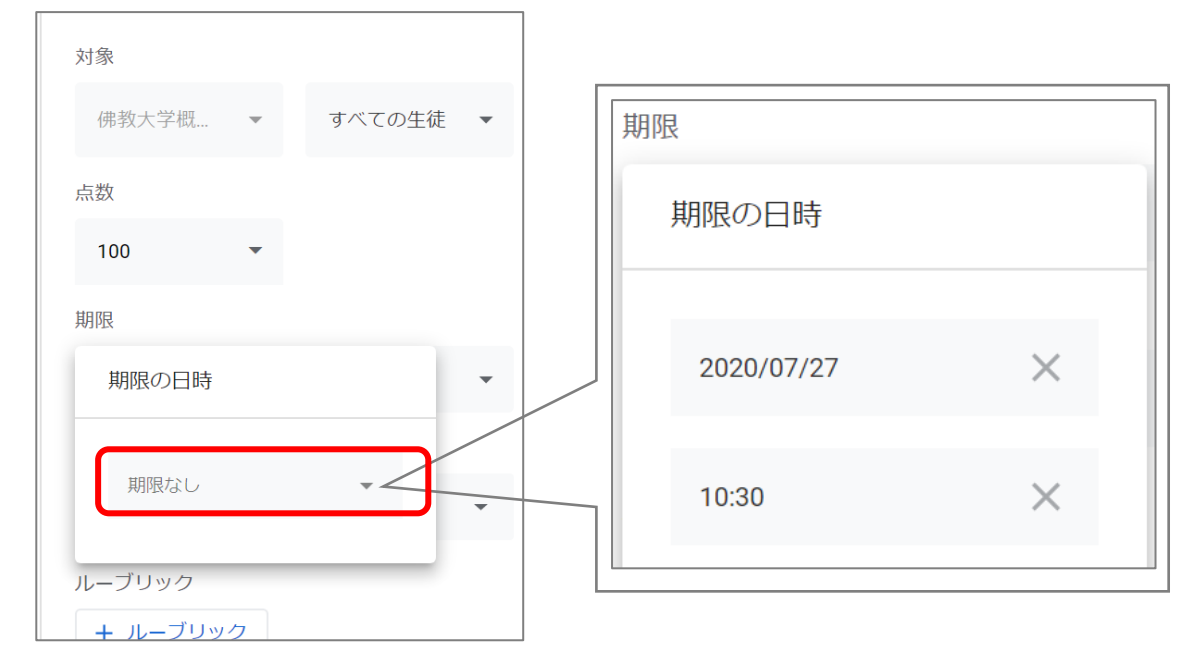

⑤「予定を設定」をクリックして、作成完了です。
 ※次の画面では、以下の通り設定しております。
 試験開始時間 7月27日(月)9:00
 試験終了時間 7月27日(月)10:30

| × | 課題                                         |                    | 予定を設定         |  |
|---|--------------------------------------------|--------------------|---------------|--|
| Ê | 중국 비리는 방송                                  | 予定の日時 7月27日 9:00 👻 |               |  |
|   | <b>上</b> : 州市山東央                           | 対象                 | 試験開始時間        |  |
| = | 課題の詳細(省略可)<br>添付ファイルをダウンロードし、試験に取り組んでください。 | 佛教大学概              | ▼ すべての生徒 ▼    |  |
|   |                                            | 点数                 |               |  |
|   |                                            | 100                | •             |  |
|   | ① 追加 + 作成                                  | 期限                 |               |  |
|   | 1_試験問題用紙_横書き.docx 生徒はファイルを閲覧可能 ▼ ×         | 7月27日(月) 1         | 0:30 👻        |  |
|   | Word                                       | トピック               | 試驗終了時間        |  |
|   |                                            | トピックなし             | 山、今天小、「」「丁」「」 |  |
|   |                                            |                    |               |  |

- 提出された解答を確認する。
  以下の2つの方法で確認することができます。
  - ▶ 確認方法1:「授業」画面の提出済みからの確認

| 第1回授業                                             |           | :          |
|---------------------------------------------------|-----------|------------|
| 5月・・日 サンブル概論                                      |           | 投稿日: 13:01 |
| 期限なし                                              | $\square$ |            |
| 5月••日のサンブル概論は資料配布での講義となります。                       | 1         | 1          |
| 資料を見て期日までにレポートを提出してください。<br>(800~1000字程度 5月18日まで) | 提出済み      | 割り当て済み     |

▶ 確認方法2:「Googleドライブ」に保存されているファイルから確認 先生の「Googleドライブ」には講義ごとのフォルダが作成されます。 保存箇所は以下の通り自動で作成されます。

[保存箇所]Googleドライブ > マイドライブ > 「Classroom」 > クラス名(講義名)

| マイドライブ > Classro              | oom > 203 | 20年度サンプル        | 概論 > | 5月••日 | サンプル概論 | • ( | *** |
|-------------------------------|-----------|-----------------|------|-------|--------|-----|-----|
| ファイル                          |           |                 |      |       |        |     |     |
| REAL<br>REAL<br>REAL<br>SALAR |           |                 |      |       |        |     |     |
| W レボート様式.docx                 | ₽₹        | スト01 BU - 5月••… |      |       |        |     |     |